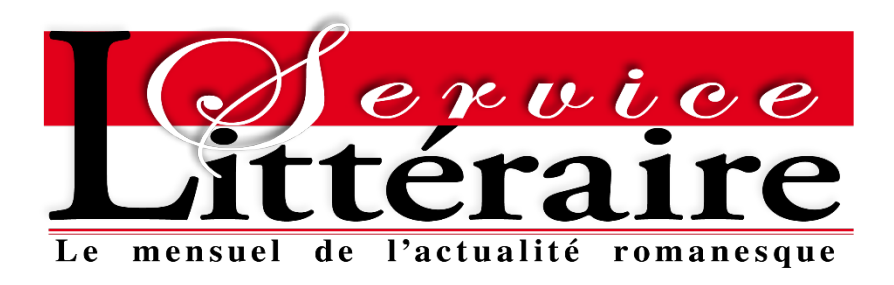

- Comment annuler mon abonnement dans mon compte client ?
  - 1 Cliquer sur Mon compte | Me connecter :

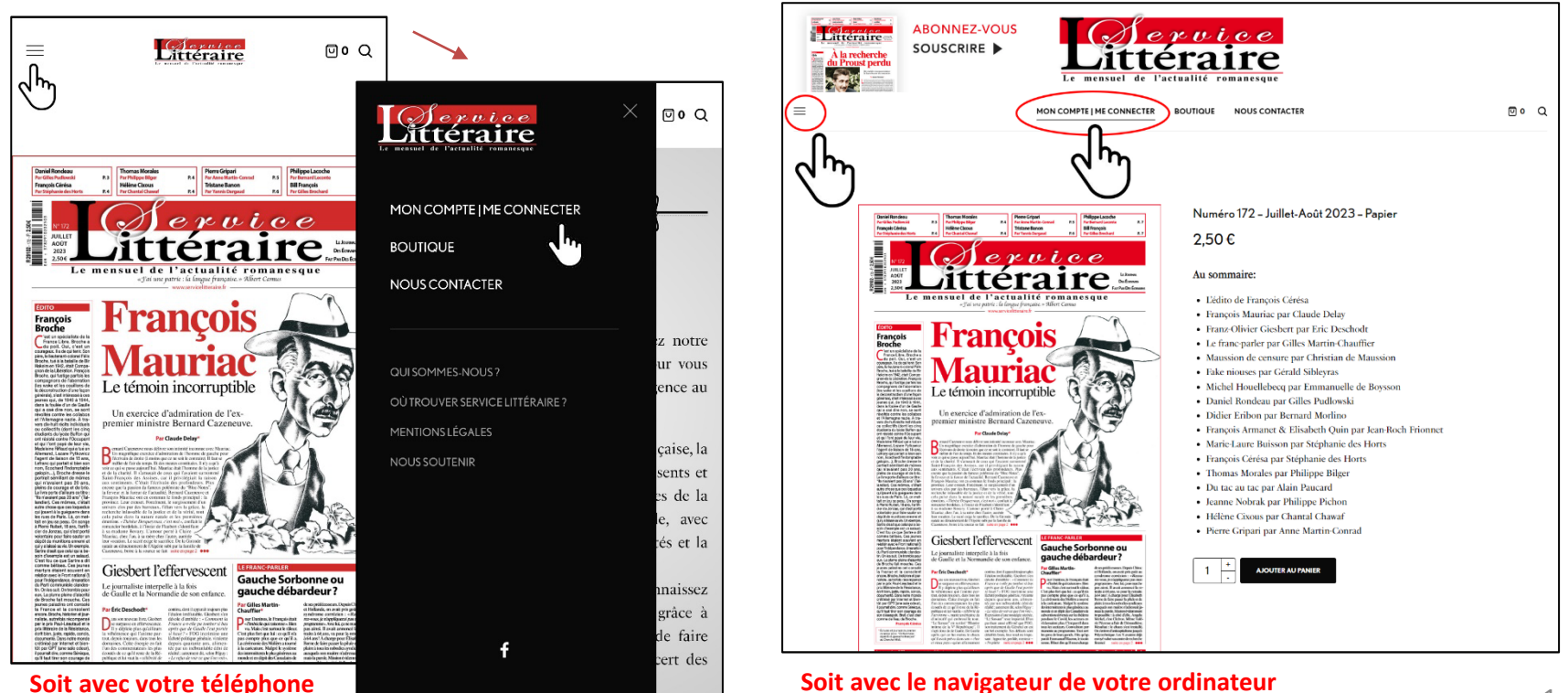

Soit avec votre téléphone

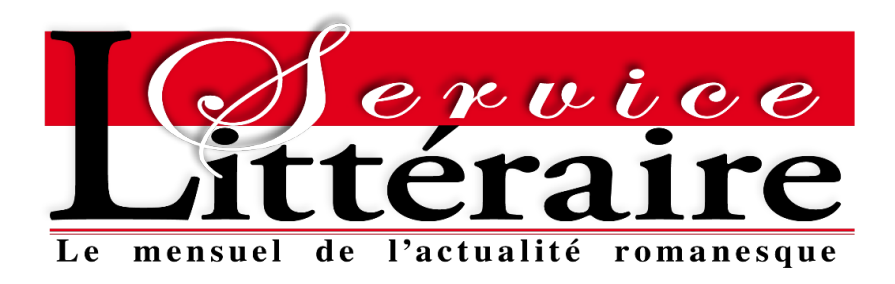

2 - Ouvrir son compte client en se connectant avec son identifiant et son mot de passe :

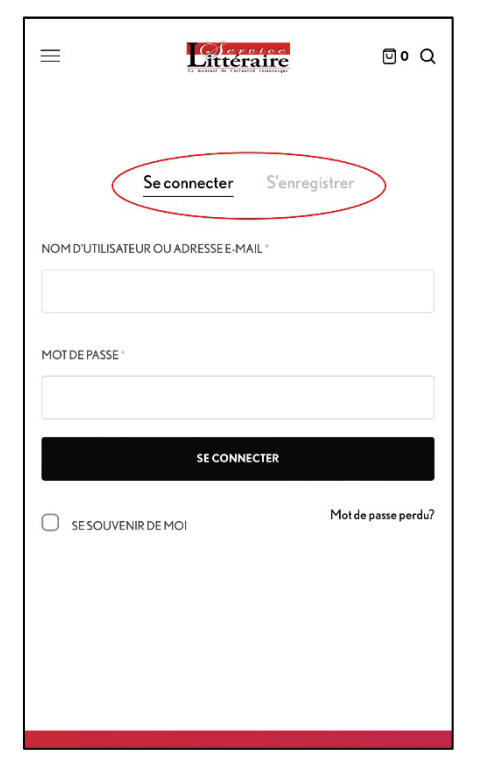

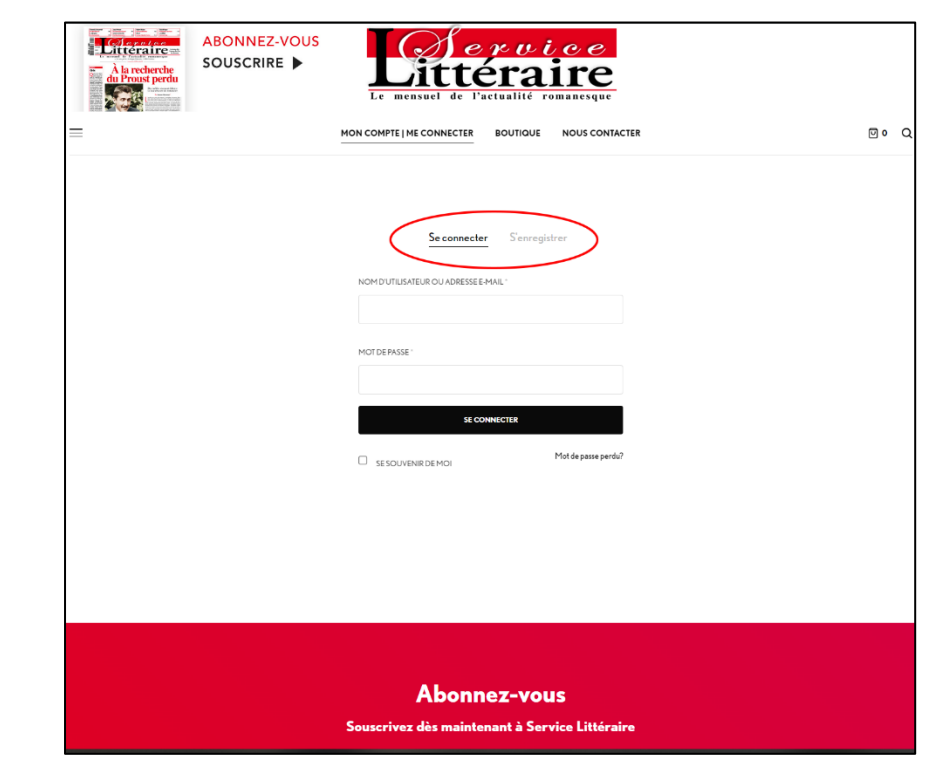

Soit avec le navigateur de votre ordinateur

Soit avec votre téléphone

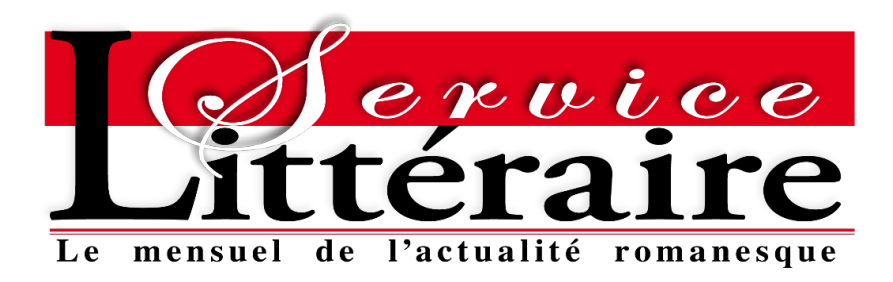

### 3 – Cliquer sur Abonnements :

| =                                                                                    | Litteraire<br>te surad di Perindi inanusio                                                                                                    | 01 Q                                                                                          |
|--------------------------------------------------------------------------------------|----------------------------------------------------------------------------------------------------|-----------------------------------------------------------------------------------------------|
| COMMANDE                                                                             | S                                                                                                    |                                                                                               |
| ABONNEMEN                                                                            | ITS                                                                                                    |                                                                                               |
| ADRESSES                                                                             |                                                                                                    |                                                                                               |
| DÉTAILS DU C                                                                         | OMPTE                                                                                                    |                                                                                               |
| SE DÉCONNE                                                                           | CTER                                                                                                    |                                                                                               |
| Bonjour pas Å partir du t<br>pouvez visua<br>vos adresses<br>changer votr<br>compte. | ableau de bord de votre c<br>ableau de bord de votre c<br>diser vos commandes réce<br>de livraison et de facturat<br>re mot de passe et les déta | (vous n'êtes<br>connexion)<br>compte, vous<br>entes, gérer<br>tion ainsi que<br>ills de votre |

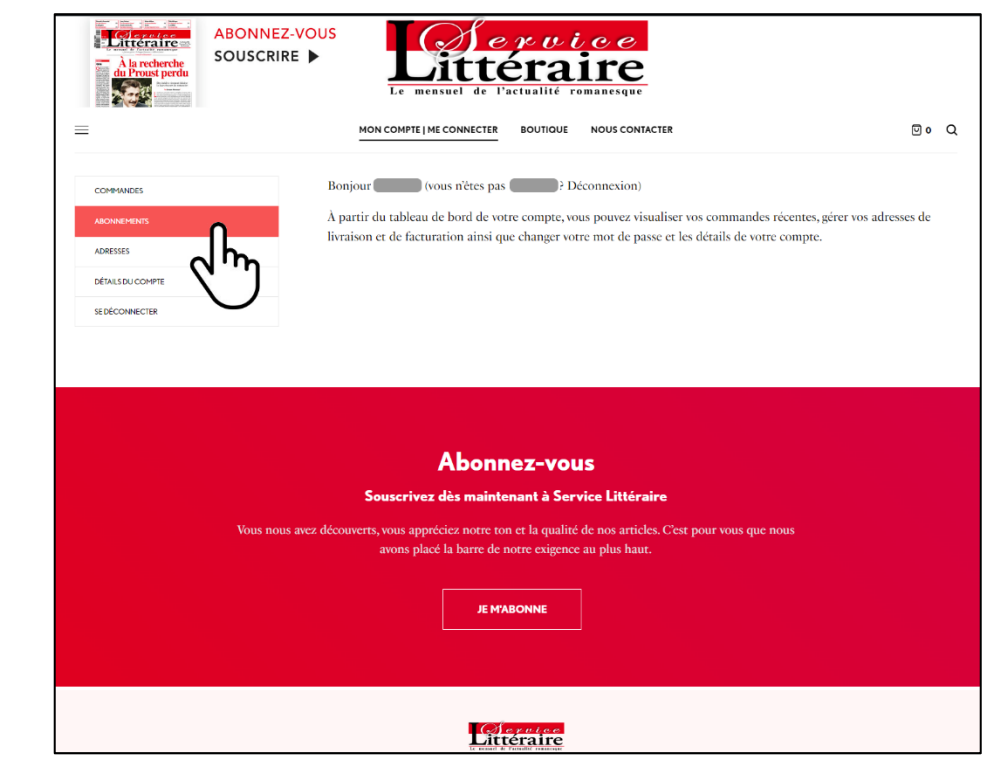

### Soit avec le navigateur de votre ordinateur

Soit avec votre téléphone

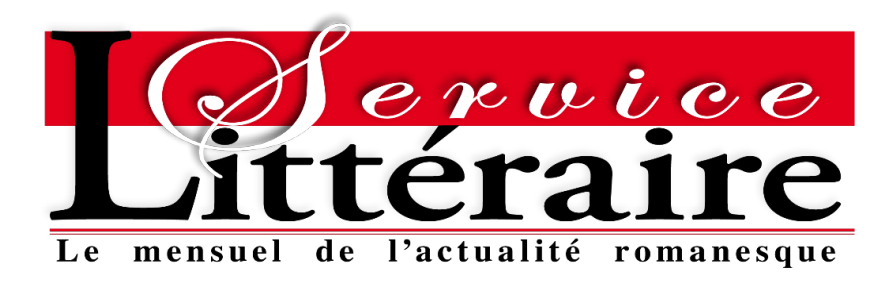

 4 – La liste de vos Abonnements apparait, pour en annuler un cliquer sur Voir en bout de ligne –> le détail de votre abonnement s'affiche à l'écran :

|                                                                                                    | MON COMPTE   ME CONNECTE      | R BOUTIQUE NOUS CONTACTER                                                          |        | 🛛 1 🔾 |
|----------------------------------------------------------------------------------------------------|-------------------------------|------------------------------------------------------------------------------------|--------|-------|
|                                                                                                    |                               |                                                                                    |        |       |
| IMANDES                                                                                                    |                               |                                                                                    |        |       |
| NNEMENTS                                                                                                    |                               |                                                                                    |        |       |
| ISSES                                                                                                    |                               |                                                                                    |        |       |
| ILS DU COMPTE                                                                                                    |                               |                                                                                    |        |       |
|                                                                                                    |                               |                                                                                    |        |       |
| ECONNECTER<br>L'abonnement <mark>= 15314</mark> est en attente de<br><b>Détails de l'abonne</b>                                                                                | son premier paiement.<br>ment | Détails de live                                                                    | raison |       |
| CONNECTER<br>L'abonnement <mark>#15314</mark> est en attente de<br><b>Détails de l'abonne</b><br>Montant:                                                                      | son premier paiement.<br>ment | Détails de live                                                                    | raison |       |
| CONNECTER<br>L'abonnement <mark>#15314</mark> est en attente de<br><b>Détails de l'abonne</b><br>Montant:<br>30,00 C / m<br>Actions:                                           | son premier paiement.<br>ment | <b>Détails de liv</b><br>Méthode de livraison:<br>Forfait<br>Adresse de livraison: | raison |       |
| CONNECTER<br>L'abonnement #15314 est en attente de<br><b>Détails de l'abonne</b><br>Montant:<br>30,00 C / an<br>Actions:                                                       | son premier paiement.<br>ment | Détails de live<br>Méthode de livraison:<br>Forfait<br>Adresse de livraison:       | raison |       |
| CONNECTER<br>Labonnement $15314$ est en attente de<br><b>Détails de l'abonne</b><br>Montant:<br>30,00 $C / an$<br>Actions:<br>MODIFIER VOIRE ACRESSE<br>AMHULEE CA             | son premier paiement.<br>ment | Détails de live<br>Méthode de liveaison:<br>Forfait<br>Adresse de livraison:       | raison |       |
| CONNECTER<br>L'abonnement <b>15314</b> est en attente de<br><b>Détails de l'abonne</b><br>Montant:<br>30,00 € / m.<br>Actions:<br>MOODIER VOIRE ADRESSE                        | son premier paiement.<br>ment | Détails de live<br>Méthode de liveaison:<br>Forfait<br>Adresse de liveaison:       | raison |       |
| ECORMECTER<br>L'abonnement 15314 est en attente de<br>Détails de l'abonne<br>Montant:<br>30,00 C / an<br>Actions:<br>MODIFIER VOIRE AGRESSE<br>AMMULEE LA<br>Produits souscris | son premier paiement.<br>ment | Détails de livra<br>Méthode de livraison:<br>Forfait<br>Adresse de livraison:      | raison |       |

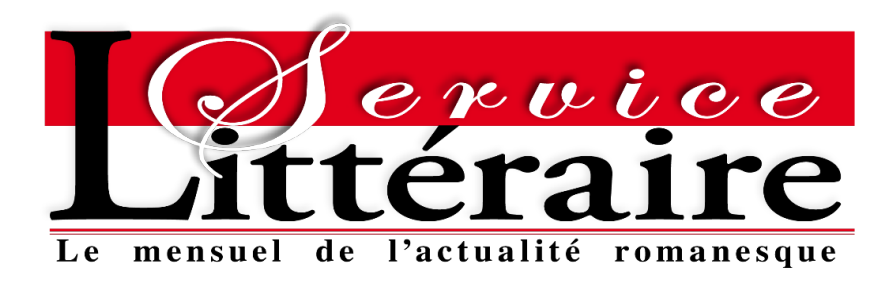

# 5 – Pour l'annuler, il suffit de cliquer sur le bouton Annuler l'abonnement :

|                                                                                                    | MON COMPTE   ME CONNECTER    | BOUTIQUE NOUS CONTACTER                                                    |        | 🖸 1 📿 |
|----------------------------------------------------------------------------------------------------|------------------------------|----------------------------------------------------------------------------|--------|-------|
|                                                                                                    |                              |                                                                            |        |       |
| IMANDES                                                                                                    |                              |                                                                            |        |       |
| NNEMENTS                                                                                                    |                              |                                                                            |        |       |
| ESSES                                                                                                    |                              |                                                                            |        |       |
| NLS DU COMPTE                                                                                                    |                              |                                                                            |        |       |
| ÉCONNECTER                                                                                                    |                              |                                                                            |        |       |
| L'abonnement <mark>= 15314</mark> est en attente de s<br>Détails de l'abonner<br>Montant:                                                              | on premier paiement.<br>nent | Détails de live                                                            | raison |       |
| Labonnement <mark>= 15314</mark> est en attente de s<br><b>Détails de l'abonner</b><br>Montant:<br>30,00 € / an<br>Actions:<br>MODIFICE NOTIFE ADDESSE | on premier paiement.         | Détails de liva<br>Méthode de livaison:<br>Forfait<br>Adresse de livaison: | raison |       |

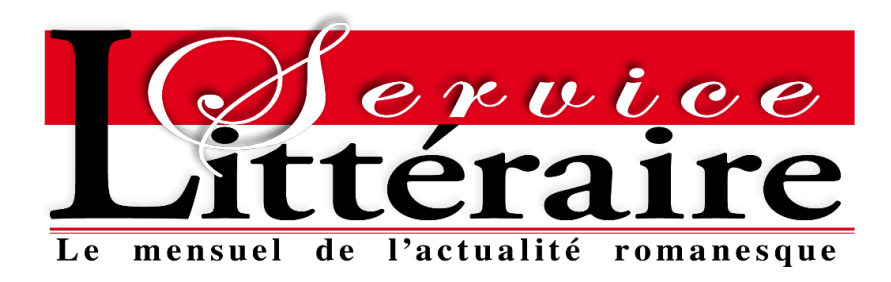

# 6 – Une confirmation d'annulation vous est alors demandée :

| ABONNEZ-VOUS<br>SOUSCRIRE ►                                             | www.servicelitteraire.fr indique<br>Êtes-vous sûr de vouloir annuler votre abonnement ?              | ©1 Q  |
|-------------------------------------------------------------------------|----------------------------------------------------------------------------------------------------|-------|
| COMMANDES<br>ABONNEMENTS<br>ADRESSES                                    |                                                                                                    |       |
| défails du compte<br>se déconnecter                                     |                                                                                                    |       |
| Labonnement <b>#15314</b> est en attente de sor<br>Détails de l'abonnem | n premier paiement.<br>Détails de livraison                                                          |       |
| Montant:<br>30,00 € / year<br>Actions:<br>Mooiffer voire agresse        | Méthode de livraison:<br>Forfait<br>Adresse de livraison:<br>XXXXXXXXXXXX<br>XXXXXXXXXXXXXXXXXXXXXXX |       |
| Produits souscris                                                       | Oté Total                                                                                            | Тахе  |
| Abonnement 1an FRANCE – 11 Numéros                                      | 1 30,00 €                                                                                            | 0,00€ |

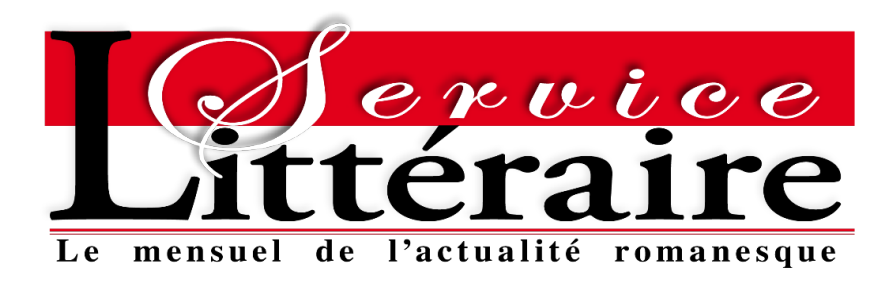

7 – Une fois confirmé, l'affichage est mis à jour et un pop-up vous confirme l'annulation :

| ABONNEZ-VOUS<br>A la recherche<br>du Provist perdu | Littéra                     | ire                                       |        |        |
|----------------------------------------------------|-----------------------------|-------------------------------------------|--------|--------|
|                                                    | Le mensuel de l'actualité r | omanesque<br>NOUS CONTACTER               |        | ⊡ 1 Q  |
|                                                    |                             |                                           |        |        |
| COMMANDES                                          |                             |                                           |        |        |
| ABONNEMENTS                                        |                             |                                           |        |        |
| ADRESSES                                           |                             |                                           |        |        |
| DÉTAILS DU COMPTE                                  |                             |                                           |        |        |
| SEDÉCONNECTER                                      |                             |                                           |        |        |
| Détails de l'abonnem                               | ient Dé                     | tails de livr                             | aison  |        |
| Annulé depuis :<br>20 iuillet 2023 15 h 43 min     | Méth<br>Forfa               | ode de livraison:                         |        |        |
| Montant:                                           | Adre                        | sse de livraison:                         |        |        |
| 30,00 €/an                                         | XXX<br>XXX<br>XXX           | XXXXXXXXX<br>XXXXXXXXXXX<br>X - XXXXXXXXX |        |        |
| Produits souscris                                  |                             |                                           |        |        |
| Produit                                            |                             | Qté                                       | Total  | Тахе   |
| Abonnement 1 an FRANCE – 11 Numéros                |                             | 1                                         | 30,00€ | 0.00 E |
|                                                    |                             |                                           |        | A      |

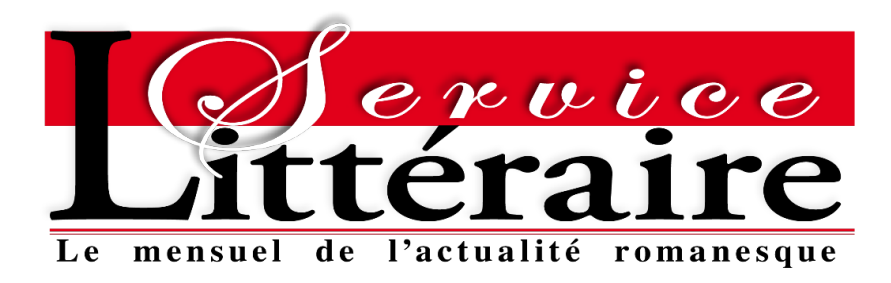

# 8 – Dans le même temps, un mail de confirmation d'annulation est envoyé à votre attention

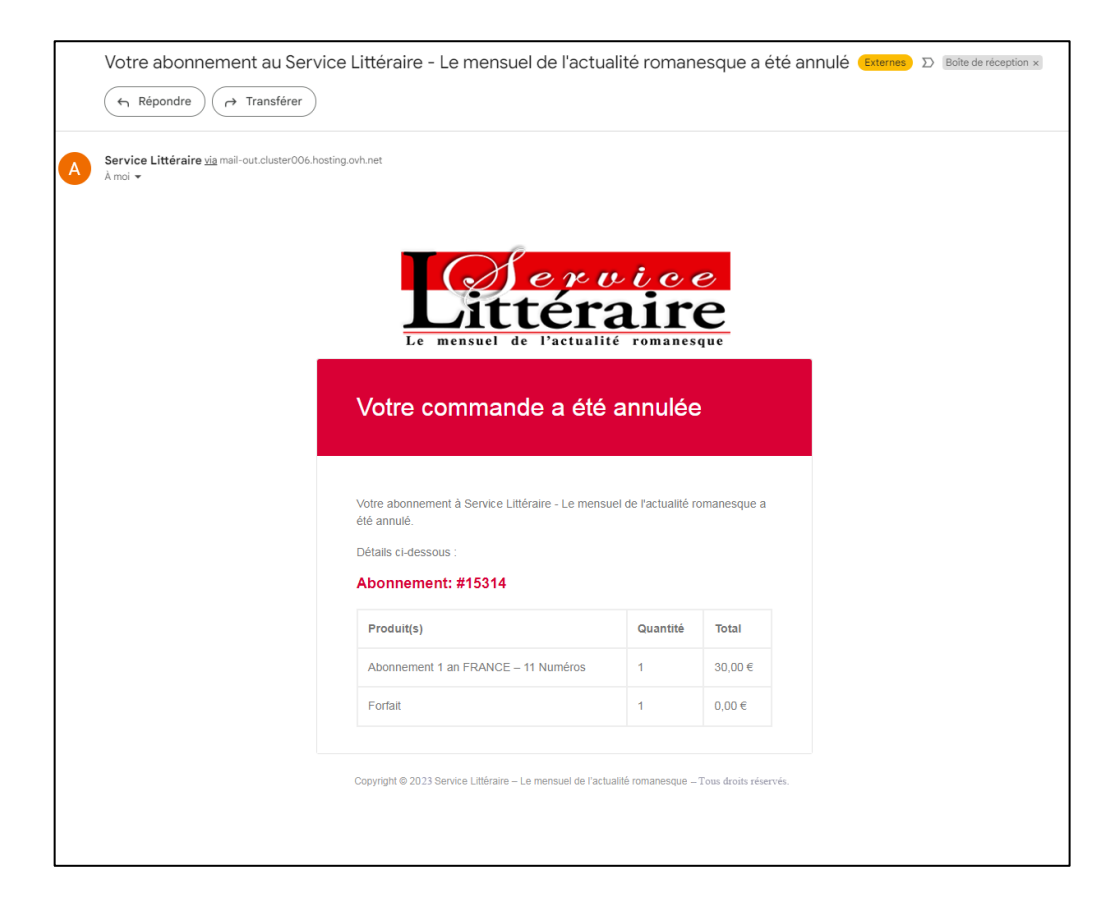